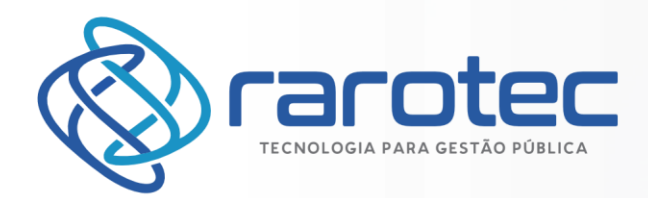

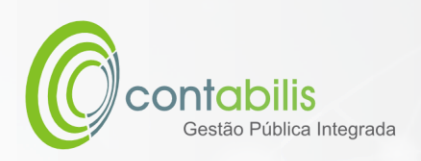

## MANUAL DE EMISSÃO ONLINE DA CERTIDÃO DE DÉBITOS

ATUALIZADO EM: 08 DE JULHO DE 2022

**VERSÃO:** 1.0

#### PREÂMBULO

Este manual técnico foi criado como guia que transmite informações instrutivas para utilização do Módulo de Emissão e Validação da Certidão de Débitos do Sistema Contabilis.

Recomenda-se recorrer a este manual preferencialmente quando do aprendizado inicial ou dúvidas relativas a sua utilização.

#### CONTEÚDO

- Instruções detalhadas de utilização do módulo tributário do Sistema Contabilis
- Imagens ilustrativas para todos os procedimentos
- Notas extras do Criador do Manual

#### ORGANIZADOR DO MANUAL

Juan Miguel Andrade Obinu Gonzalez

Responsável Tributário da Rarotec

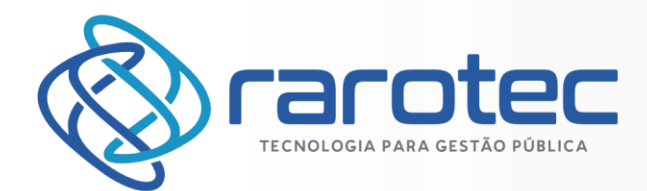

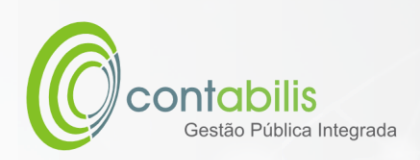

### Sumário

| EMISSÃO DA CERTIDÃO DE DÉBITOS                                      | 3 |
|---------------------------------------------------------------------|---|
| EMISSÃO DA CERTIDÃO ATRAVÉS DO AMBIENTE DO PORTAL DO CONTRIBUINTE   | 3 |
| VALIDAÇÃO DA CERTIDÃO DE DÉBITOS                                    | 6 |
| VALIDAÇÃO DA CERTIDÃO ATRAVÉS DO AMBIENTE DO PORTAL DO CONTRIBUINTE | 6 |

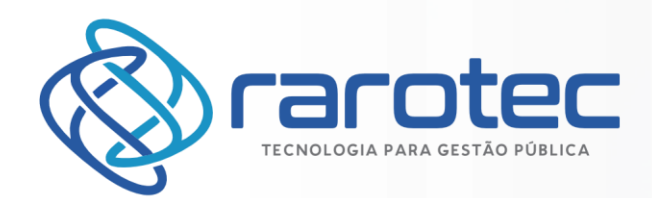

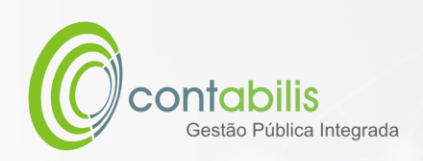

# EMISSÃO DA CERTIDÃO DE DÉBITOS

### EMISSÃO DA CERTIDÃO ATRAVÉS DO AMBIENTE DO PORTAL DO CONTRIBUINTE

#### NOTA INICIAL DO ORGANIZADOR:

A CERTIDÃO PODERÁ SER EMITIDA PARA QUALQUER CONTRIBUINTE OU IMÓVEL, DESDE QUE NÃO EXISTAM DÉBITOS VENCIDOS VINCULADOS.

#### 1º PASSO:

DENTRO DO AMBIENTE DO SITE DA PREFEITURA MUNICIPAL DE TACARATU DIRECIONADO AO ATENDIMENTO DO PORTAL DO CONTRIBUINTE (<u>https://www.tacaratu.pe.gov.br/</u>), SELECIONE O BOTÃO DE CERTIDÃO.

| Contribuinte             | Cidadão        |
|--------------------------|----------------|
| 脅 Imóvel                 | ↔ Ouvidoria    |
| 🖹 Nota Fiscal Eletrônica | SIC E-SIC      |
| ✔ Validação de NFSe/NFA  | <b>I</b> ∠ RGF |
| â ISS Banco              | ■ RREO         |
| 🗈 Certidão               | ✤ Receitas     |
| 🗅 Ficha Financeira       | ↑ Despesas     |
| 🖹 Nota Alvará            |                |
| ■AIDF                    |                |
| Requerimento             |                |

#### 2º PASSO:

CLIQUE EM EMISSÃO DE CERTIDÃO DE DÉBITOS.

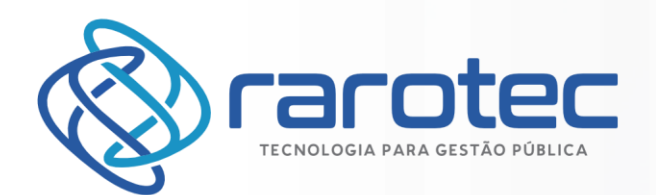

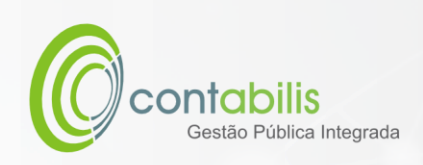

| CERTIDÃO |                                |                                  |  |
|----------|--------------------------------|----------------------------------|--|
| Certidão |                                |                                  |  |
|          |                                |                                  |  |
|          |                                |                                  |  |
|          | Emissão de Certidão de Débitos | Validação de Certidão de Débitos |  |
|          |                                |                                  |  |

#### 3º PASSO:

CLIQUE EM EMISSÃO DE CERTIDÃO DE DÉBITOS.

| EMISSÃO DE CERTIDÃO             |                                 |              |
|---------------------------------|---------------------------------|--------------|
| Emissão de Certidões Negativas. |                                 |              |
| Emissão                         |                                 |              |
|                                 |                                 |              |
|                                 | Tipo Certidão.:                 | Contribuinte |
|                                 | Inscrição ou código<br>imóvel.: | 327          |
|                                 |                                 | Emilie Q     |
|                                 |                                 |              |

#### 4º PASSO:

CONFIRA AS INFORMAÇÕES DA CERTIDÃO E POSTERIORMENTE CLIQUE EM IMPRIMIR PARA ABRIR SUA CERTIDÃO DE DÉBITOS.

| EMISSAO DE CERTIDAO             |                    |                                         |  |
|---------------------------------|--------------------|-----------------------------------------|--|
| Emissão de Certidões Negativas. |                    |                                         |  |
| Emissão                         |                    |                                         |  |
|                                 |                    |                                         |  |
|                                 |                    |                                         |  |
|                                 | Codigo/Exercicio.: | 412/2022                                |  |
|                                 | Tipo Certidão.:    | 1 - Negativa                            |  |
|                                 | CPF/CNPJ.:         | 11.411.832/0001-17                      |  |
|                                 | Contribuinte .:    | CAMARA MUNICIPAL DE VEREADORES TACARATU |  |
|                                 | Imóvel.:           | 101032320119001                         |  |
|                                 | Emissão.:          | 08/07/2022                              |  |
|                                 | Validade.:         | 06/09/2022                              |  |
|                                 |                    | Imprimir 🖨 Voltar 🦘                     |  |
|                                 |                    | ✔ Foi criada uma nova certidão.         |  |
| IL.                             |                    |                                         |  |

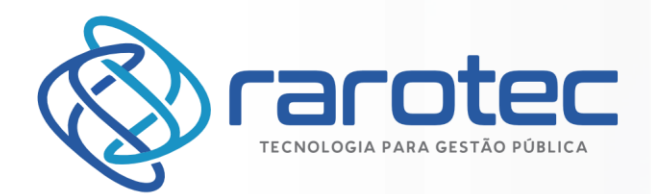

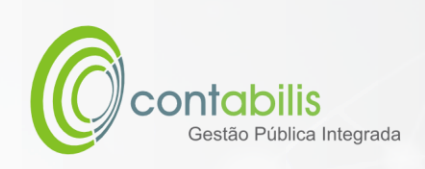

|                                                                                                    |                                                                                                    |                                                         |   | _ |
|----------------------------------------------------------------------------------------------------|----------------------------------------------------------------------------------------------------|---------------------------------------------------------|---|---|
| ew                                                                                                  | 1 / 1   - 100% +   🕃 🕎                                                                                                    |                                                         | Ŧ | ē |
|                                                                                                    |                                                                                                    |                                                         |   |   |
|                                                                                                    | TACARATU                                                                                                    |                                                         |   |   |
|                                                                                                    | ESTADO DO PERNAMBUCO                                                                                                    |                                                         |   |   |
|                                                                                                    | Prefeitura Municipal de Tacaratu                                                                                                    |                                                         |   |   |
|                                                                                                    |                                                                                                    |                                                         |   |   |
| Certidão Nº                                                                                         | CERTIDAO - NEGATIVA DE DEBITOS DO                                                                                                    | C.M.C                                                   | ר |   |
| 4122022                                                                                             |                                                                                                    |                                                         |   |   |
|                                                                                                    |                                                                                                    |                                                         | ר |   |
| Em cumprimento à solic                                                                              | tação do requerente, com as características acima e ressalvado                                                                                | o direito da Fazenda Pública                            | a |   |
| an and a second second second second                                                                |                                                                                                    |                                                         |   |   |
| Municipal pesquisar, insc<br>de direito, que mandando                                               | ever e cobrar a qualquer tempo, as dividas que venham a ser apura<br>rever os registros tributários, não constatamos a existência de débitos  | das, CERTIFICAMOS para fins<br>em nome do contribuinte. | S |   |
| Municipal pesquisar, insc<br>de direito, que mandando u                                             | ever e cobrar a qualquer tempo, as dividas que venham a ser apura<br>ever os registros tributários, não constatamos a existência de débitos   | das, CERTIFICAMOS para fins<br>em nome do contribuinte. | 5 |   |
| Municipal pesquisar, insc<br>de direito, que mandando<br>— CONTRIBUINTE ———                         | rever e cobrar a qualquer tempo, as dividas que venham a ser apura<br>rever os registros tributários, não constatamos a existência de débitos | das, CERTIFICAMOS para fins<br>em nome do contribuinte. | 5 |   |
| Municipal pesquisar, insc<br>de direito, que mandando<br>CONTRIBUINTE<br>Código<br>Nome ou Razão So | ever e cobrar a qualquer tempo, as dividas que venham a ser apura<br>ever os registros tributários, não constatamos a existência de débitos   | das, CERTIFICAMOS para fins<br>em nome do contribuinte. | 5 |   |

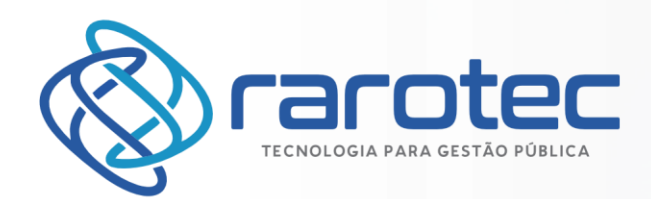

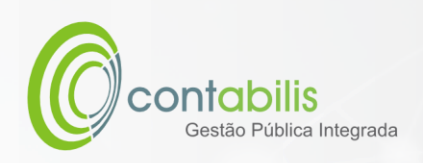

# VALIDAÇÃO DA CERTIDÃO DE DÉBITOS

## VALIDAÇÃO DA CERTIDÃO ATRAVÉS DO AMBIENTE DO PORTAL DO CONTRIBUINTE

#### NOTA INICIAL DO ORGANIZADOR:

A VALIDAÇÃO PODERÁ SER FEITA PARA QUALQUER CERTIDÃO DE DÉBITOS EMITIDA.

O CÓDIGO DE AUTENTICIDADE FICARÁ DISPONÍVEL AO FINAL DO DOCUMENTO.

| Data Emissão                                                                                                    |  | Data Validade |  |  |
|----------------------------------------------------------------------------------------------------|--|---------------|--|--|
| 08/07/2022                                                                                                    |  | 06/09/2022    |  |  |
|                                                                                                    |  |               |  |  |
| IMPORTANTE                                                                                                    |  |               |  |  |
| A aceitação desta certidão está condicionada à verificação de sua autenticidade na Internet, no endereço:<br>https://www.municipioonline.com.br/pe/prefeitura/tacaratu/contribuinte/certidao |  |               |  |  |
|                                                                                                    |  |               |  |  |

CÓDIGO DE AUTENTICIDADE 846E9724

#### 1º PASSO:

DENTRO DO AMBIENTE DO SITE DA PREFEITURA MUNICIPAL DE TACARATU DIRECIONADO AO ATENDIMENTO DO PORTAL DO CONTRIBUINTE (<u>https://www.tacaratu.pe.gov.br/</u>), SELECIONE O BOTÃO DE CERTIDÃO.

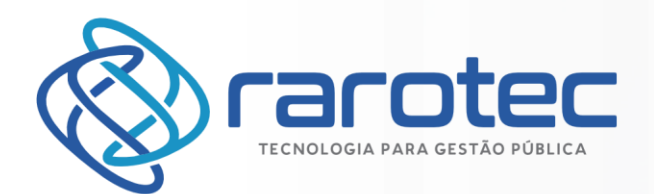

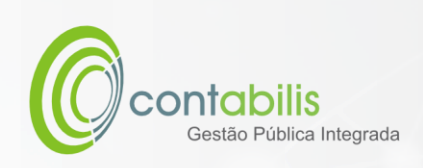

| Contribuinte             | Cidadão       |
|--------------------------|---------------|
| 脅 Imóvel                 | Ouvidoria     |
| 🖹 Nota Fiscal Eletrônica | € SIC E-SIC   |
| ✔ Validação de NFSe/NFA  | <b>₩</b> RGF  |
| â ISS Banco              | <b>≧</b> RREO |
| 🗈 Certidão               | ↓ Receitas    |
| 🗅 Ficha Financeira       | ↑ Despesas    |
| 🖺 Nota Alvará            |               |
| ■AIDF                    |               |
| Requerimento             |               |

#### 2º PASSO:

CLIQUE EM EMISSÃO DE VALIDAÇÃO DE DÉBITOS.

| CERTIDÃO |                                |                                  |                                          |
|----------|--------------------------------|----------------------------------|------------------------------------------|
| Certidão |                                |                                  |                                          |
|          |                                |                                  | 1 (1) (1) (1) (1) (1) (1) (1) (1) (1) (1 |
|          |                                |                                  |                                          |
|          | Emissão de Certidão de Débitos | Validação de Certidão de Débitos |                                          |
|          |                                |                                  |                                          |

#### 3º PASSO:

INSIRA O CÓDIGO DE AUTENTICAÇÃO E CLIQUE EM VALIDAR

| EMISSÃO E CONSULTA DE CERTIDÃO    |               |          |  |
|-----------------------------------|---------------|----------|--|
| Validação de Certidões Negativas. |               |          |  |
| Validação                         |               |          |  |
|                                   | Autenticação: | 846E9724 |  |
|                                   |               |          |  |
| 4º PASSO:                         |               |          |  |

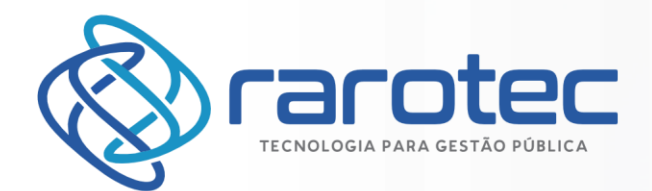

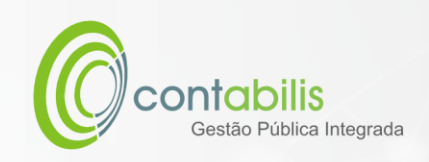

#### VERIFIQUE AS INFORMAÇÕES DE VALIDAÇÃO E CASO NECESSÁRIO, IMPRIMA A CERTIDÃO.

| EMISSÃO E CONSULTA DE CERTIDÃO    |                    |                                         |         |
|-----------------------------------|--------------------|-----------------------------------------|---------|
| Validação de Certidões Negativas. |                    |                                         |         |
| Validação                         |                    |                                         |         |
|                                   |                    |                                         |         |
|                                   | Carlo III          |                                         |         |
|                                   | Código/Exercício.: | 412/2022                                |         |
|                                   | Tipo Certidão.:    | Negativa                                |         |
|                                   | CPF/CNPJ.:         | 11.411.832/0001-17                      |         |
|                                   | Contribuinte.:     | CAMARA MUNICIPAL DE VEREADORES TACARATU |         |
|                                   | Imóvel.:           | 101032320119001                         |         |
|                                   | Emissão.:          | 08/07/2022                              |         |
|                                   | Validade.:         | 06/09/2022                              |         |
|                                   |                    |                                         |         |
|                                   |                    | Imprimir 😝 🛛 Voltar 🦘                   |         |
|                                   |                    |                                         |         |
|                                   |                    | ✓ Certidão Válida.                      |         |
|                                   |                    |                                         |         |
|                                   |                    |                                         | Τ 06. 5 |